VOCES e-book registration:

Registration go to: <u>http://studentregister.vocesetextbooks.com</u>

Enter in Title Selection: Spanish Novice (Spanish 1)(101) or Spanish Intermediate (Spanish 2)(103)

Enter Class ID: VOCES16/17

Enter: last name

Enter: first name

Select a class to join: A1, A2, A4, A5 or B1, B2, B3, B4

When finished registering it will give you your own User ID and Class ID to register in my class.

Then you will go back to log in and enter: the Class ID: VOCES16/17 and your new User ID (it might look like: ELI123)